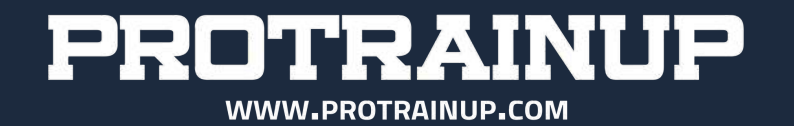

# SYSTEM PROTRAINUP

PRZEWODNIK DLA RODZICA

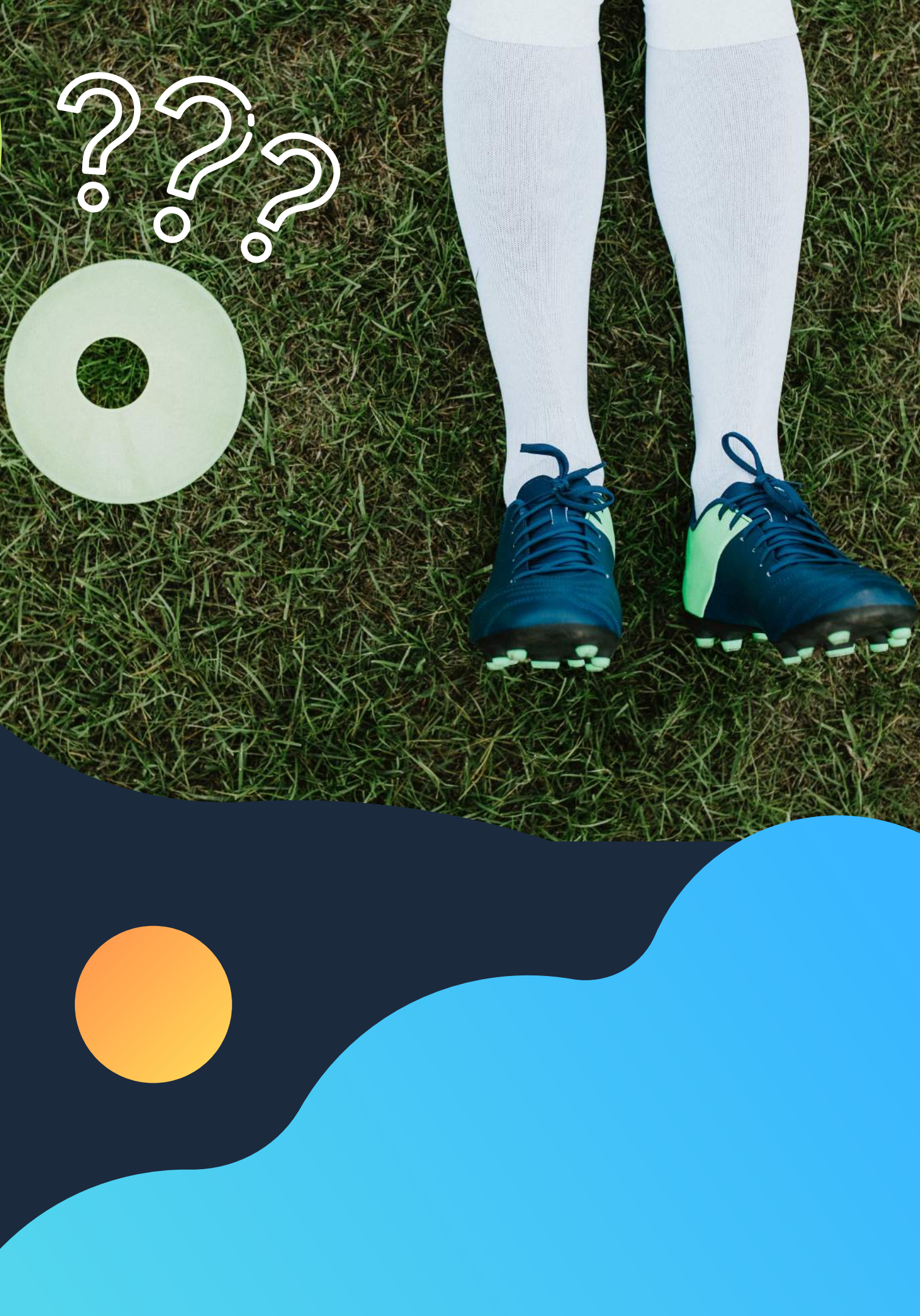

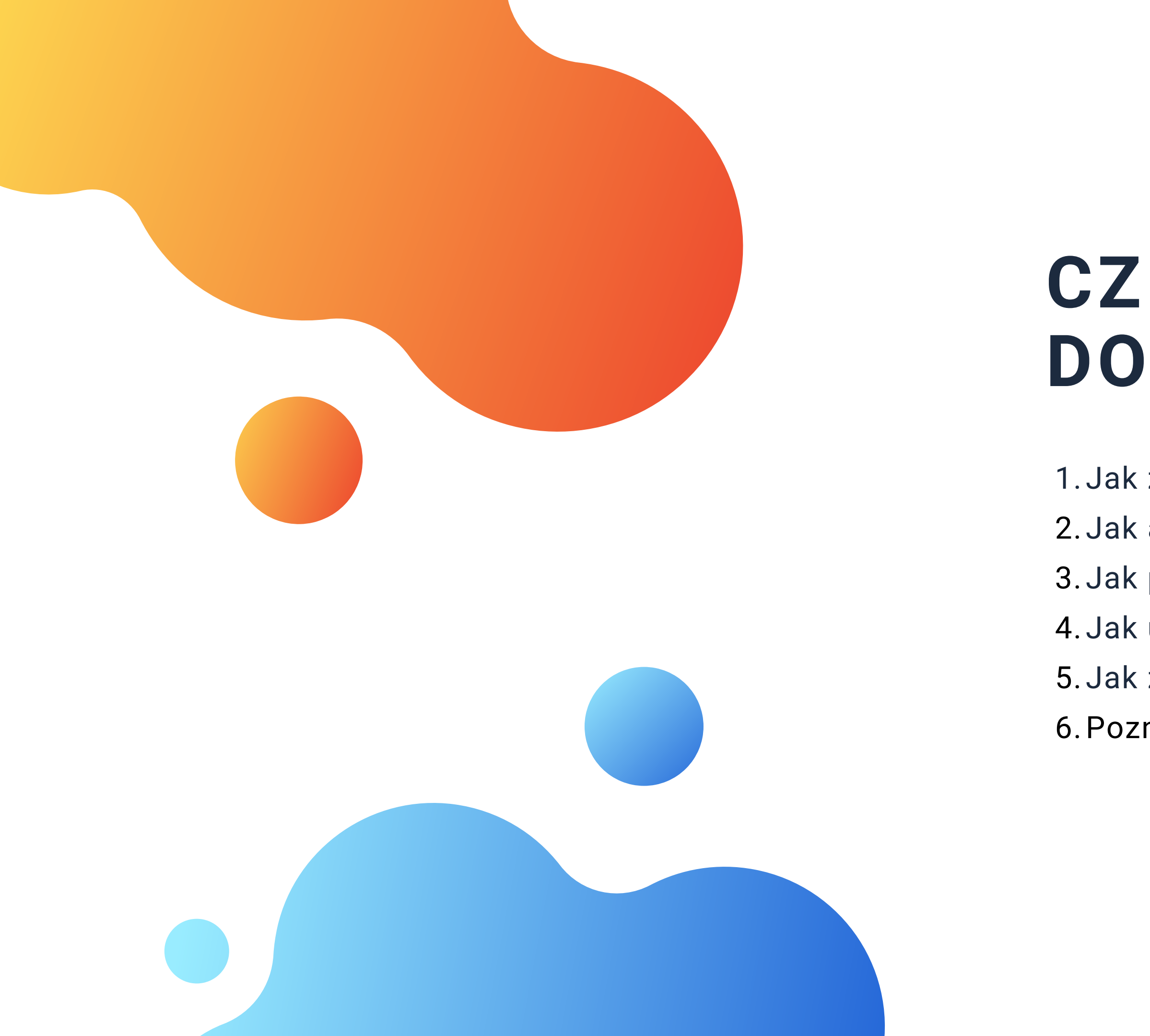

# CZEGO SIĘ DOWIESZ?

- 1. Jak zalogować się do systemu,
- 2. Jak aktywować swoje konto,
- 3. Jak pobrać aplikację na telefon,
- 4. Jak uzupełnić swój profil,
- 5. Jak zmienić hasło logowania,
- 6. Poznasz funkcjonalności aplikacji.

## 3 KROKI DO URUCHOMIENIA APLIKACJI

## ZALOGUJ SIĘ

## AKTYWUJ KONTO

Wejdź na stronę protrainup.com i wybierz z górnego menu zakładkę zaloguj. Po zalogowaniu się system poprosi o podanie adresu email, na który otrzymasz link aktywacyjny.

## POBIERZ APLIKACJĘ

W zależności od tego jaki masz telefon, pobierz aplikację android lub iOS ze GooglePlay lub z AppStore

| CENNIK                        | POMOC       | MODUŁY                      | STRONY ~     | LOGIN | REJESTRACJA |  |
|-------------------------------|-------------|-----------------------------|--------------|-------|-------------|--|
| ProTrainUp System             |             |                             |              |       |             |  |
| Email                         |             |                             |              |       |             |  |
| Password                      |             |                             |              |       |             |  |
| Log in                        |             |                             |              |       |             |  |
| 🗌 Zapamiętaj i                | nnie        |                             |              |       |             |  |
|                               |             |                             |              |       |             |  |
| Zapomniałeś sw<br>ętuj hasło! | voje hasło? | Nie masz je:<br>Załóż konto | szcze konta? |       |             |  |

## Pierwsze logowanie do systemu

**Pierwsza** i najważniejsza informacja, to ta, że wszystkie konta dla zawodników i ich opiekunów są tworzone przez klub, a co za tym idzie, nie musisz sam zakładać konta w systemie.

**Drugą** kluczową informację jest to, że login i hasło otrzymasz od trenera lub koordynatora na Twój adres e-mail lub w inny sposób np. na kartce papieru.

Aby zalogować się do systemu, wejdź na stronę protrainup.com i wybierz z menu pozycję LOGIN (jak na obrazku). Następnie w dwa dostępne pola (jak na obrazku) wpisz login oraz hasło, które przekazał Ci trener!

## Podanie adresu e-mail

zalogowaniu Po się poprawnym do ProTrainUp, system poprosi Cię, o podanie Twojego adresu e-mail. Na podany przez adres, zostanie wysłany link Ciebie aktywacyjny.

W przypadku, kiedy to trener podał podczas tworzenia twojego konta, adres e-mail, również otrzymasz wiadomość, jednakże z tą różnicą, że w treści maila poza linkiem aktywacyjnym, otrzymasz również login i hasło

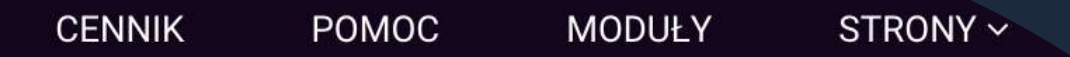

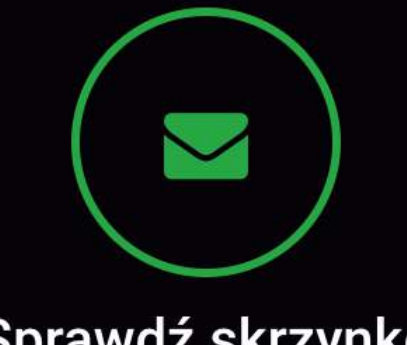

#### Sprawdź skrzynkę

Do pełnej aktywacji konta prosimy o podanie adresu e-mail i jego potwierdzenie poprzez kliknięcie w link potwierdzający, który zostanie wysłany na ten adres:

Your email

JP

Zapisz & Wyślij

Wyloguj

## Aktywacja konta

Aby aktywować konto wystarczy kliknąć w niebieski przycisk, który pojawi się treści wiadomości e-mail (jak na W obrazku).

Po jego kliknięciu zostaniesz przeniesiony bezpośrednio do systemu ProTrainUp!

Jeżeli wiadomość do Ciebie nie dotarła, sprawdź czy nie ma jej przypadkiem w folderze SPAM ;)

Witaj Kowalewski Tomasz,

Trener zespołu Stadion Śląski AS Wojkowice utworzył dla Ciebie konto w systemie ProTrainUp. Aby aktywować konto prosimy o potwierdzenie adresu e-mail poprzez kliknięcie w poniższy link:

Do pierwszego logowania użyj swojego adresu e-mail tj. tomkowalewski@wp.pl jako loginu oraz następującego hasła: PkSMKw3l

#### ProTrainUp

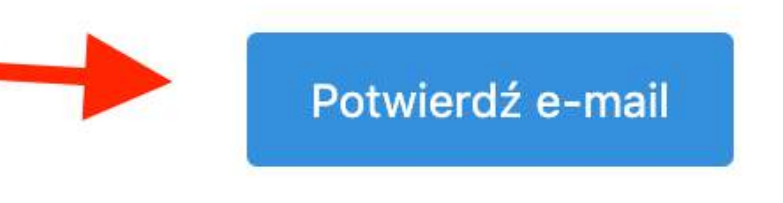

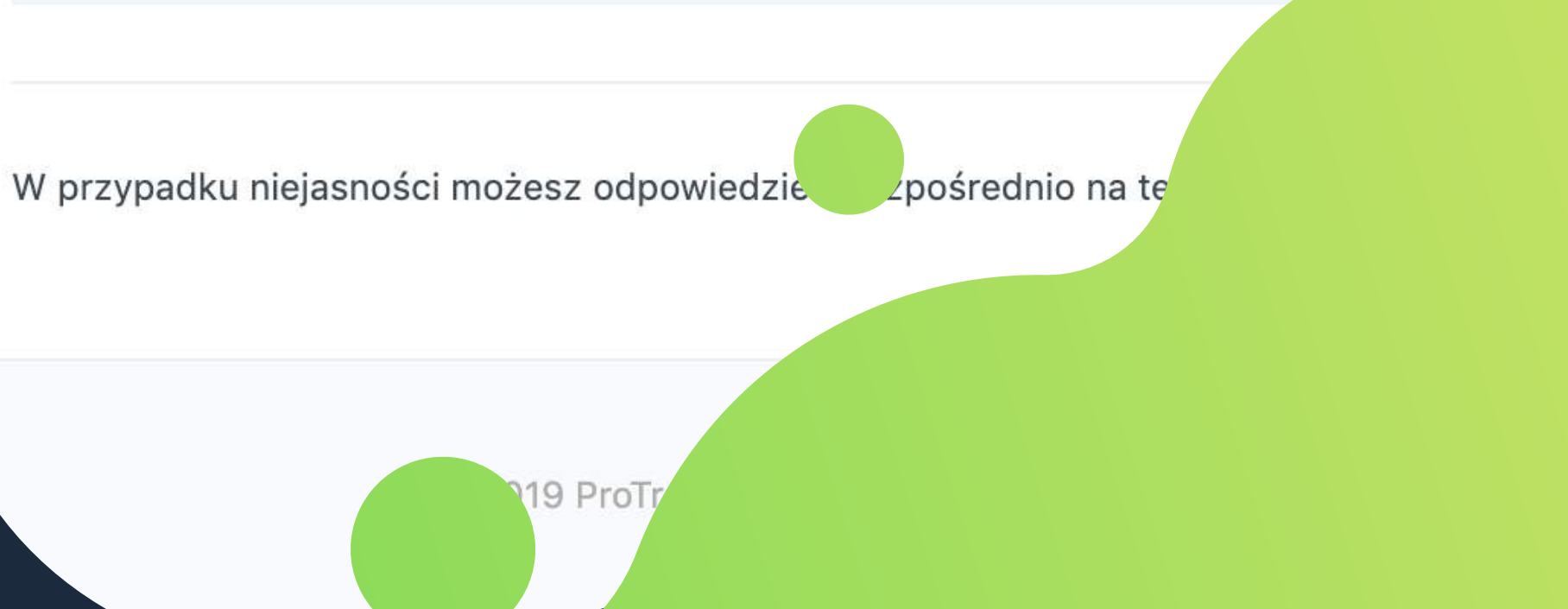

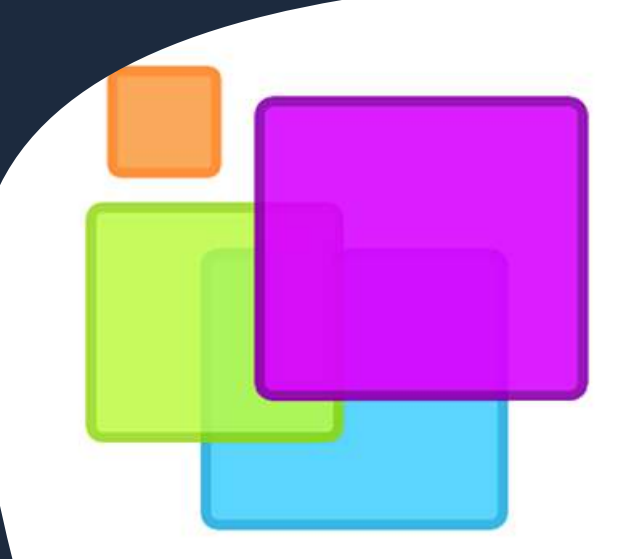

### ProTrainUp

#### ProTrainUp Sport

Nadzór rodzicielski

🚯 Aplikacja jest zgodna z Twoim urządzeniem.

#### Zainstalowana

\* \*

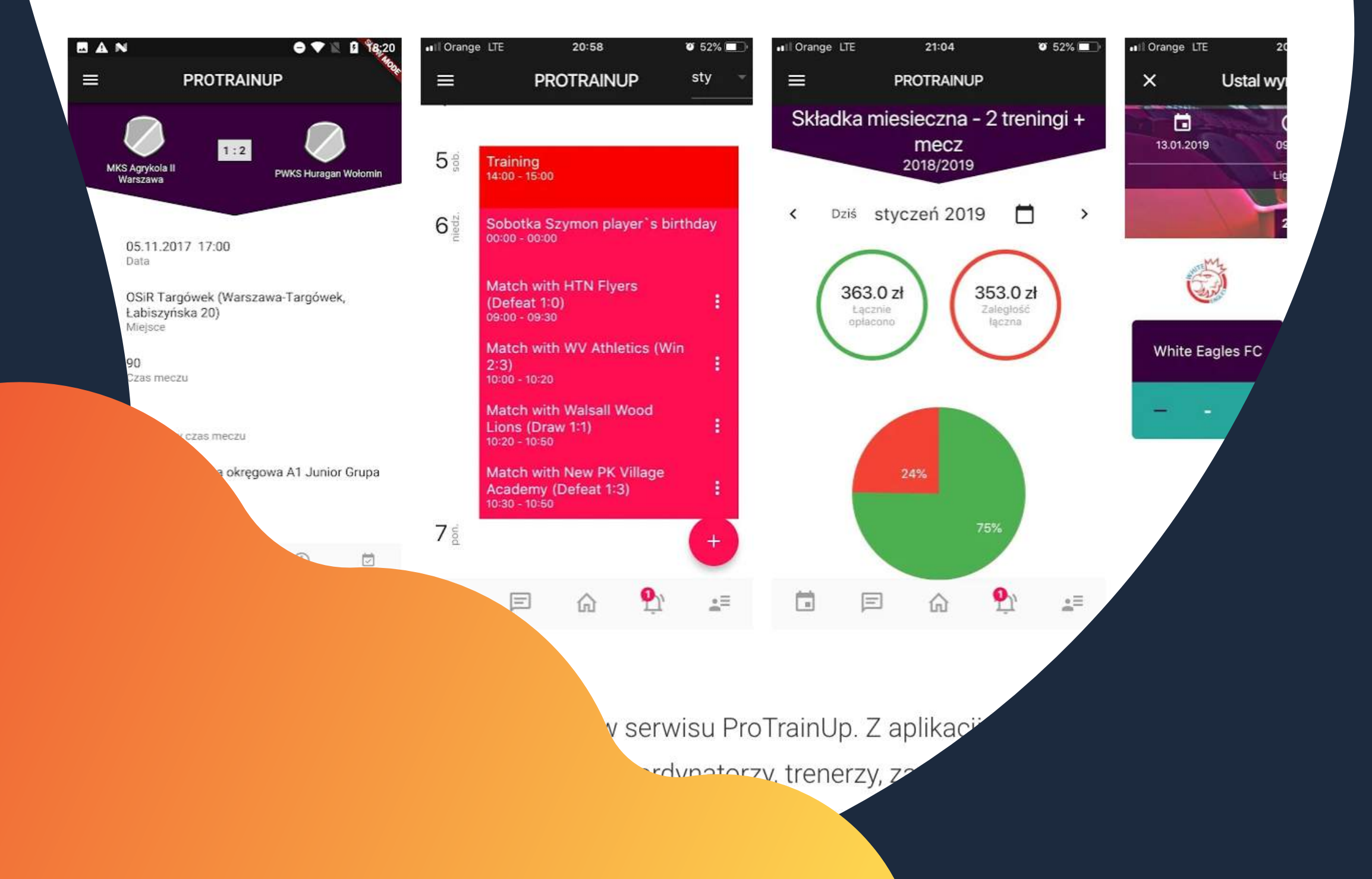

## Pobieranie aplikacji mobilnej

Pobieranie aplikacji mobilnej ProTrainUp nie różni się niczym od pobierania każdej innej aplikacji, którą instalujesz na telefonie.

W zależności od tego czy posiadasz telefon z systemem android czy też jesteś posiadaczem iPhone, po prostu wchodzisz na GooglePlay lub AppStore, wyszukujesz aplikacji ProTrainUp i ją instalujesz. Zajmuje to kilka sekund!

Do aplikacji logujesz się dokładnie tym samym loginem i hasłem, które otrzymałeś od trenera!

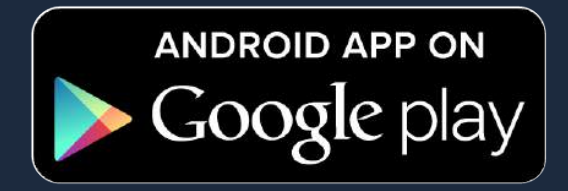

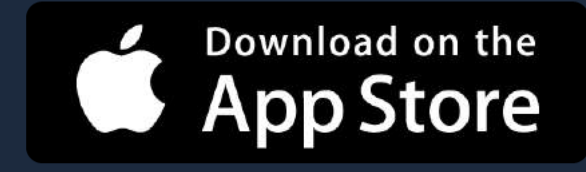

## Edycja i uzupełnienie profilu

Aby uzupełnić swój profil, kliknij w prawym górnym ekranie w okrągłą ikonkę użytkownika, a następnie z menu wybierz pozycję **EDYTUJ PROFIL**.

Po przejściu nas stronę edycji profilu będziesz mógł uzupełnić takie dane jak: imię, nazwisko, płeć, narodowość, numer telefonu, zdjęcie profilowe czy też datę urodzenia.

Ponadto, z tego miejsca możesz przejść do okna **zmiany swojego hasła** (jak na obrazku)

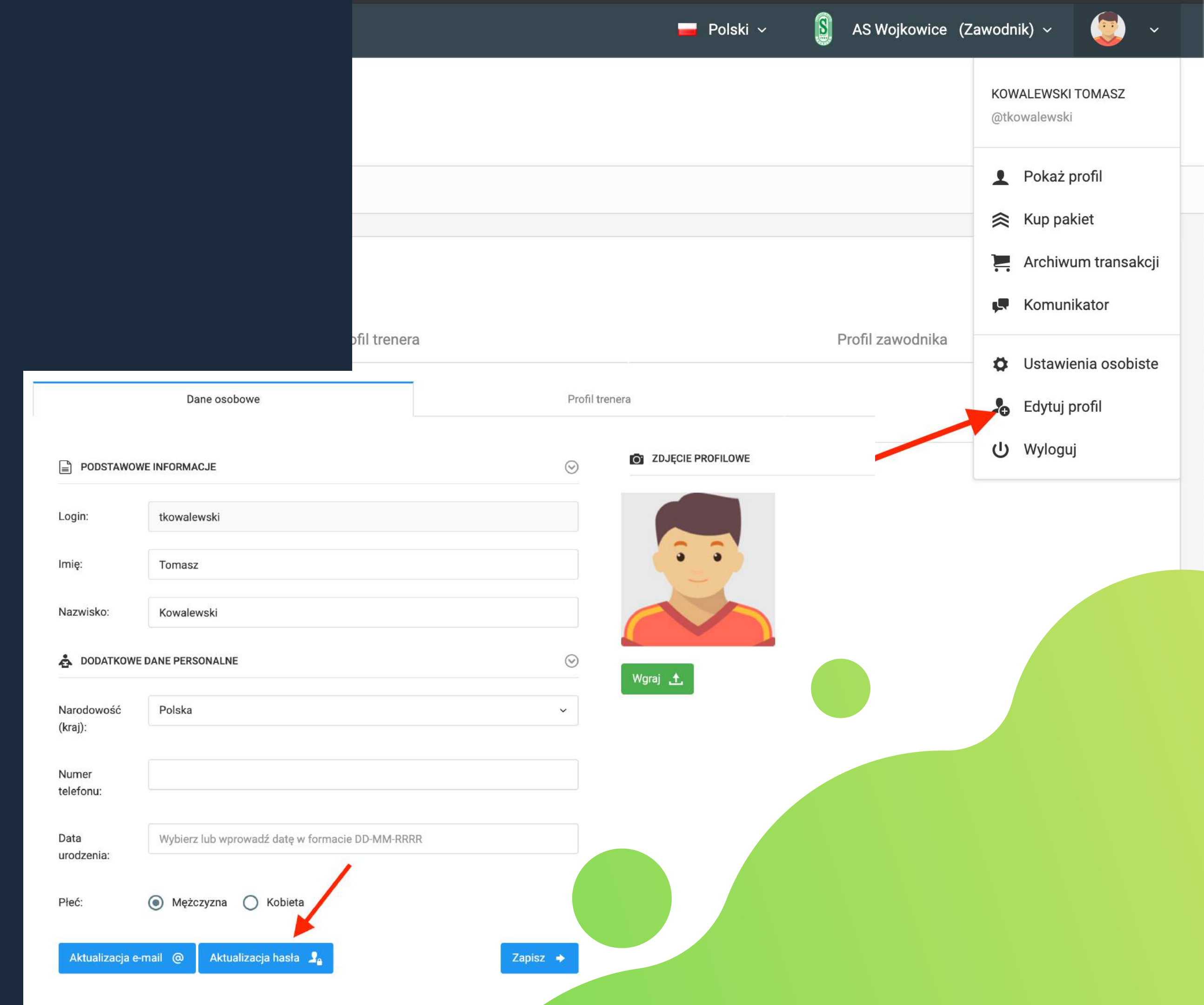

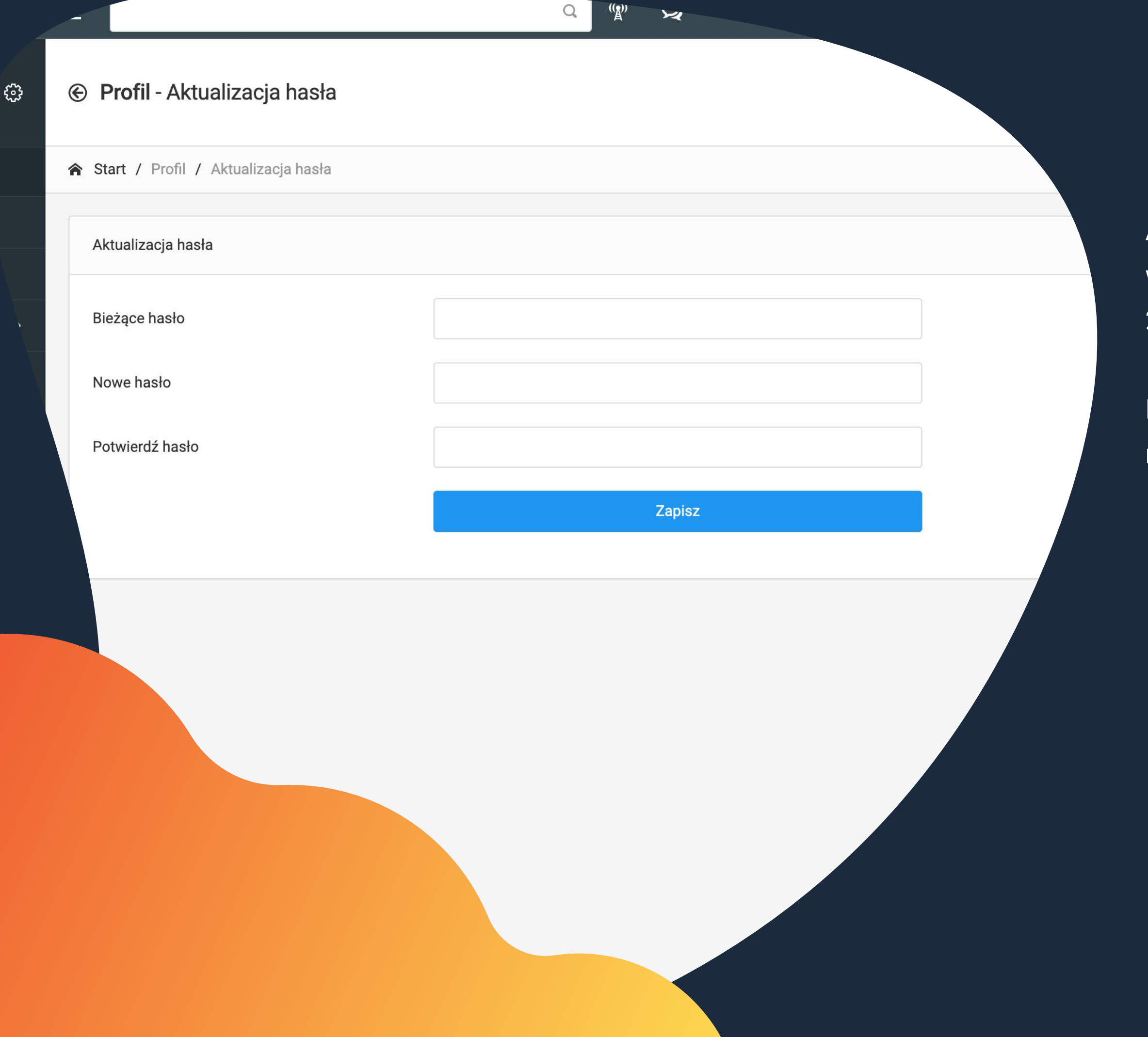

## Ustalanie nowego hasła

Aby ustalić swoje nowe hasło logowania, wystarczy, że podasz swoje aktualne hasło oraz 2-krotnie wpiszesz swoje nowe hasło.

Po uzupełnieniu wszystkich pól nie pozostaje nic innego, jak kliknięcie przycisku zapisz.

# Najważniejsze funkcjonalności aplikacji

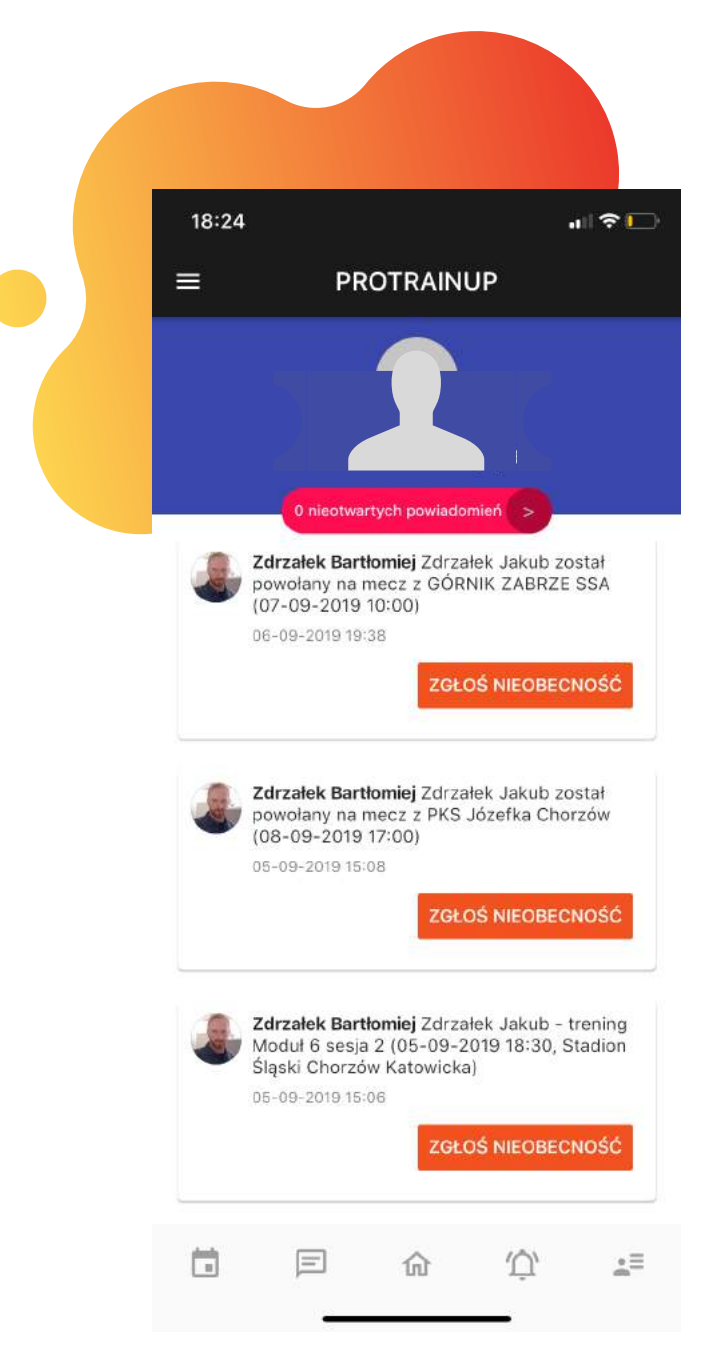

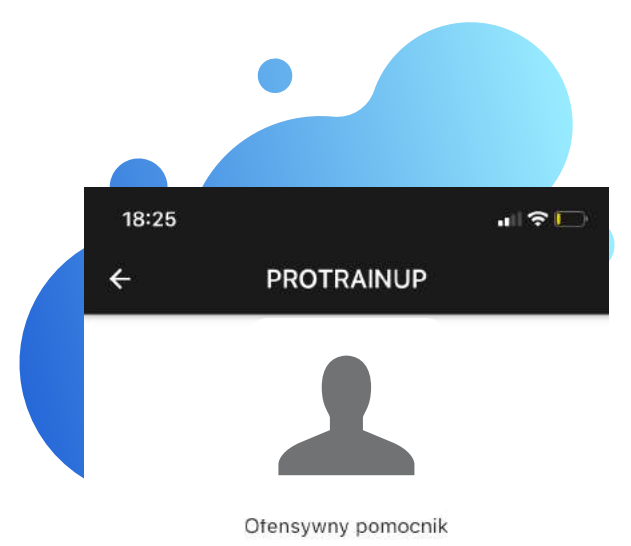

WZROST WAGA TKANKA TI.

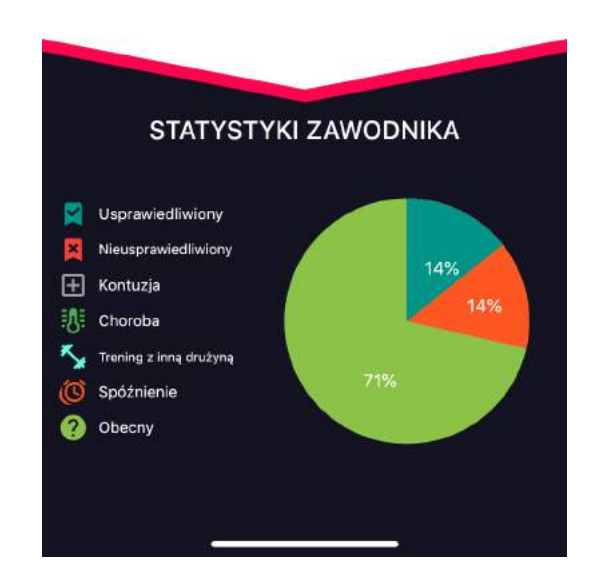

#### POWIADOMIENIA

Otrzymuj powiadomienia o meczach i treningach.

#### FREKWENCJA

Kontroluj obecności dziecka na zajęciach.

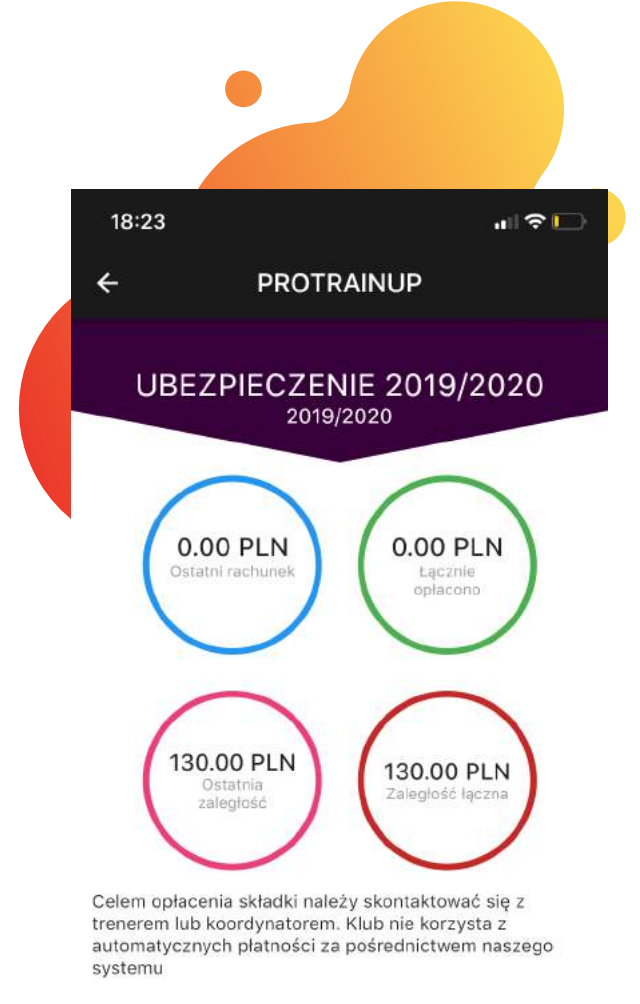

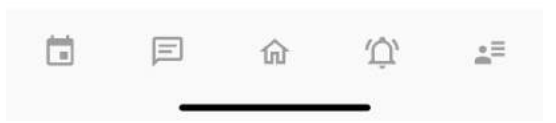

#### SKŁADKI

Kontroluj bilans swoich płatności za składki.

# Najważniejsze funkcjonalności aplikacji

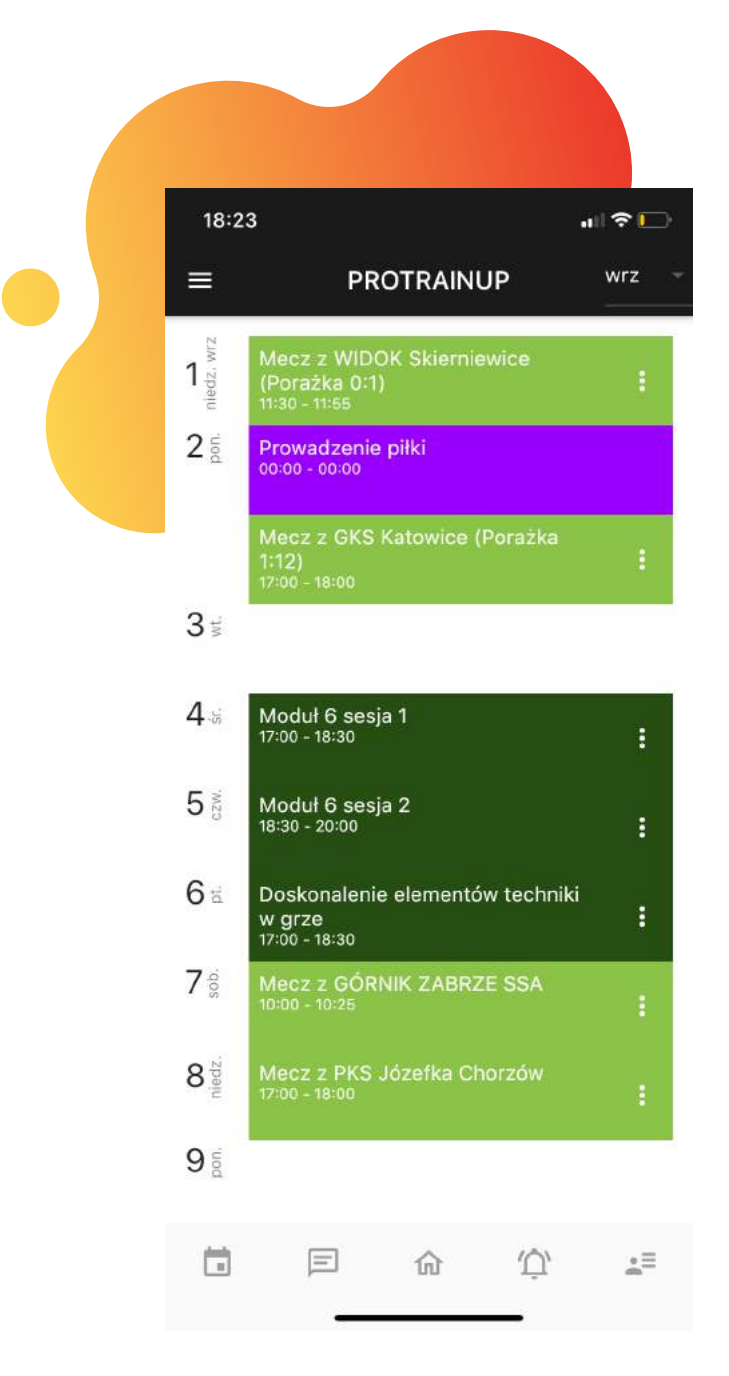

#### 18:23 PROTRAINUP Zgłoszenie nieobecności 2 2 Zawodnik Zdrzałek Jakub z drużyny KS Stadion Śląski Chorzów 10 nie będzie obecny na meczu 12-05-2019 11:00 wód nieobecności: Wizyta u lekarza Dziekuje za informacje Irzałek Bartiomiej - 17-05-2019 17:41 W sobotę jest turniej? tsk rzałek Bartłomiej - 17-05-2019 17:42 Zbiórka godz 12"40 ałek Bartłomiej - 17-05-2019 17:43 na harcerskiej drzałek Bartłomiej - 17-05-2019 17:48 ok 🦿 17-05-2019 17:4 przy boisku Wiadomość. >

#### KALENDARZ

Miej pod ręką wszystkie wydarzenia dotyczące twojego dziecka.

### KOMUNIKATOR

Rozmawiaj z trenerem lub koordynator poprzez wygodny komunikator.

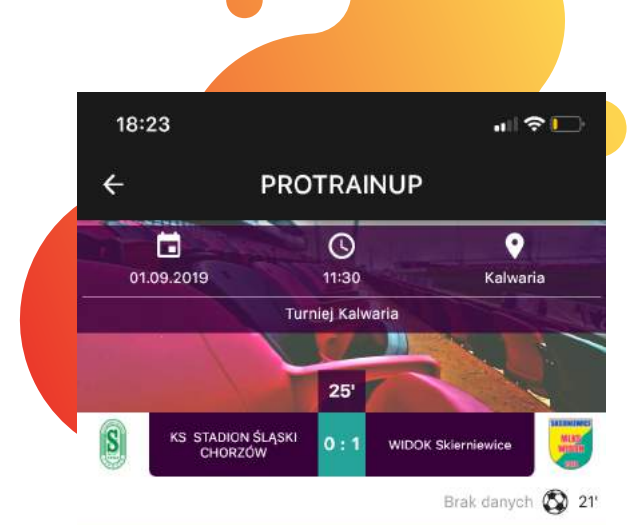

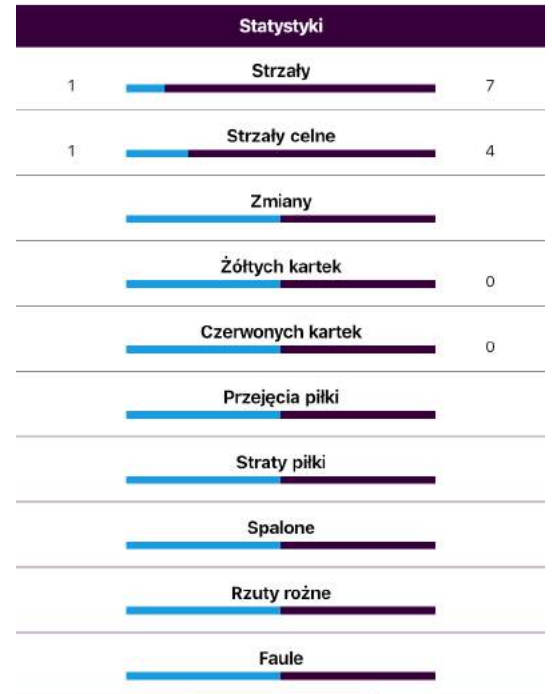

#### **RELACJE LIVE**

Śledź na żywo wyniki spotkać swojego dziecka.

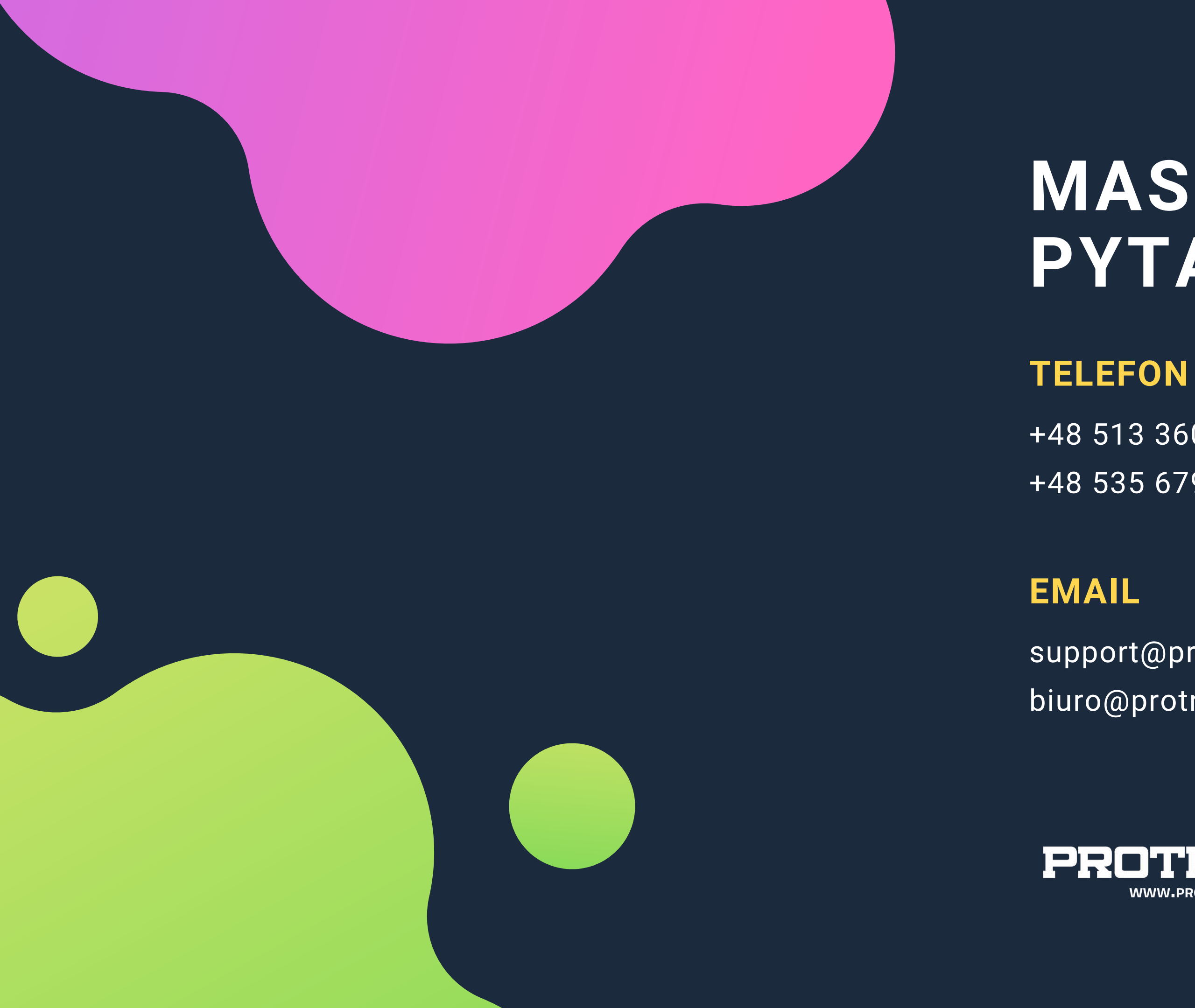

PROTRAINUP.COM

# MASZ **PYTANIA?**

+48 513 360 761 +48 535 679 000

support@protrainup.com biuro@protrainup.com

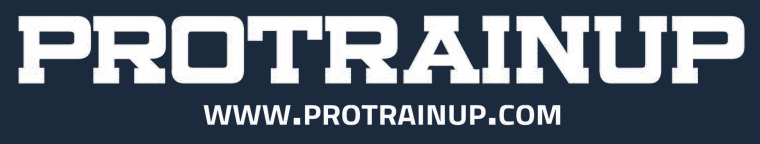